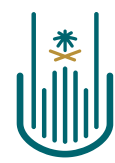

عمــادة التعلــم الإلكـتروني والتعليـم عن بعـد Deanship of elearning & Distance Education

How to Change Blackboard Language from Arabic into English?

Deanship of E-Learning and Distance Education umm al qura university

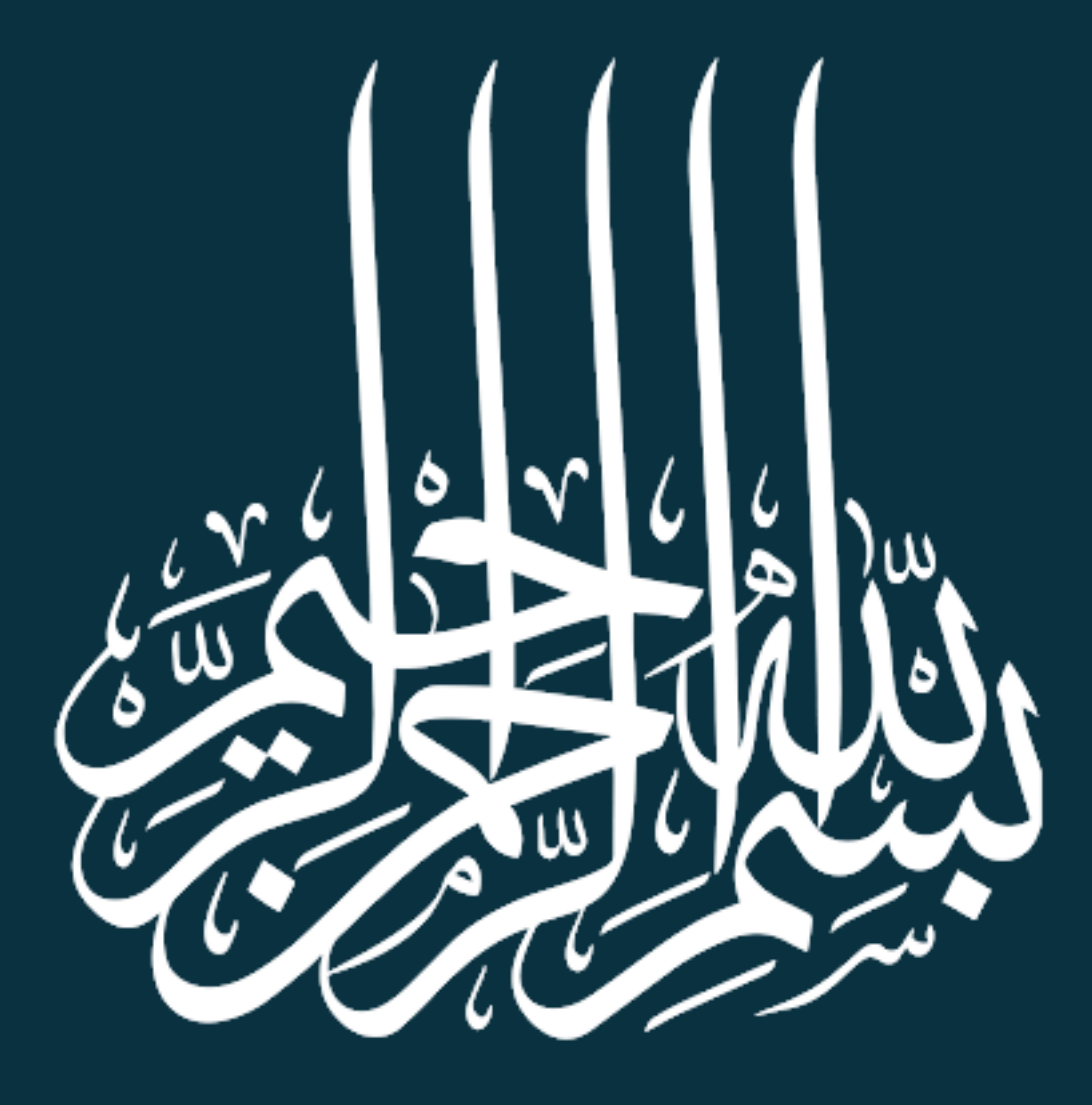

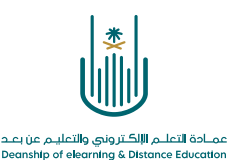

# How to Change Blackboard Language from Arabic into English?

#### Go to UQU website and register as usual then change the language of the website into English.

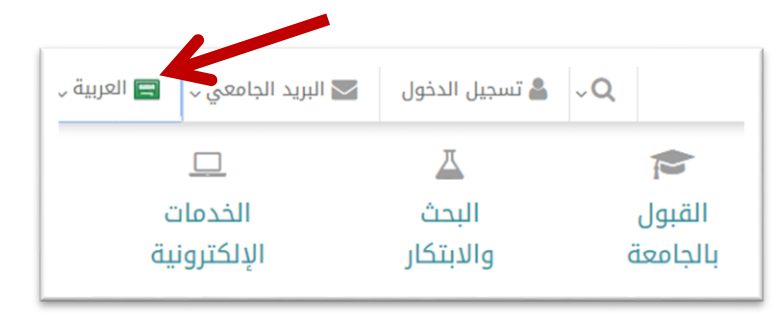

### After that go to **<u>Electronic Services</u>**

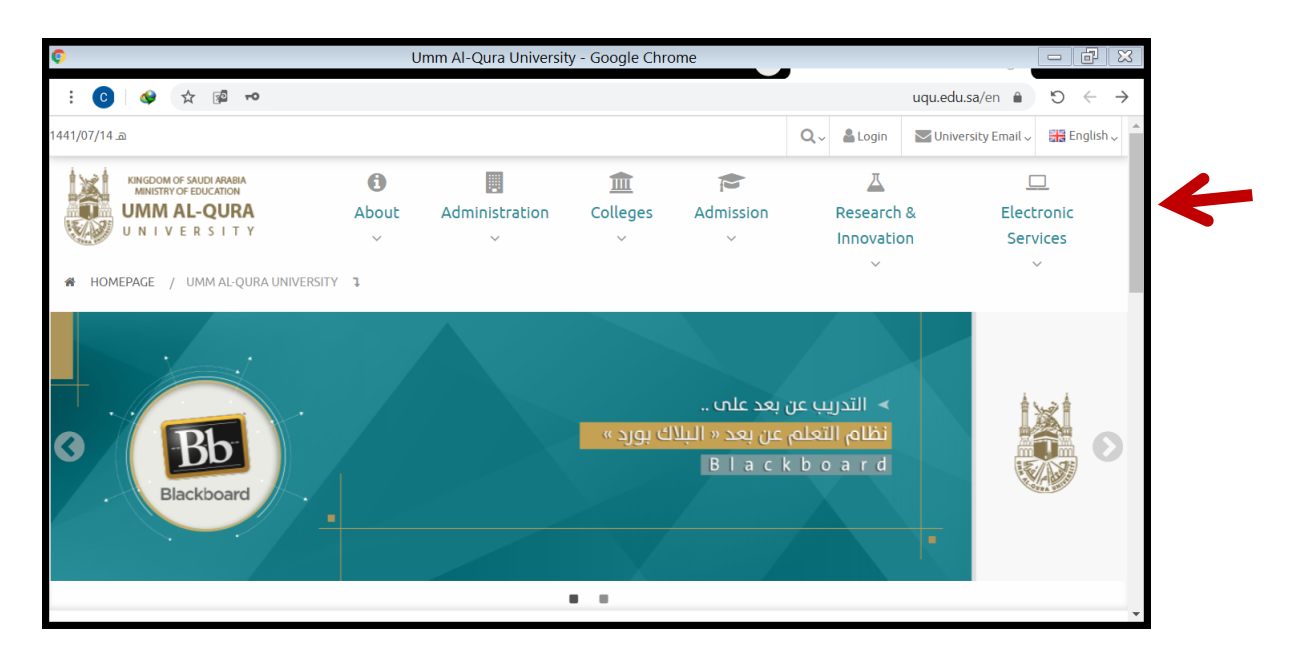

#### From Electronic Services go to Academic services and

#### click on E-Learning – Blackboard

Translated by: ELC

| Abot                                    | Administration                               | Colleges                    | Admission<br>V   | Research & Innovation | Electronic<br>Services |
|-----------------------------------------|----------------------------------------------|-----------------------------|------------------|-----------------------|------------------------|
| Academic service                        | Research ar<br>services                      | nd development              | General service  | 5                     |                        |
| Academic gate     E-Learning - Blackboa | Research scho                                | Research scholarship system |                  | jate                  |                        |
| Student Corresponde                     | Library Index<br>nce System<br>Database syst | em                          | Recruitment gate | 7                     |                        |

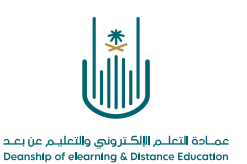

| On the very top, on the left side beside your name, click on the small arrow as shown in the picture.         |                                                                    |                                 |                |  |
|----------------------------------------------------------------------------------------------------|--------------------------------------------------------------------|---------------------------------|----------------|--|
|                                                                                                    |                                                                    |                                 | • • •<br>• • • |  |
| Learning V pL                                                                                                 | ة الختمات مركز ملفات المتكوى                                       | الصفحة الرئيسية المقررات الدراس |                |  |
|                                                                                                    |                                                                    | الصفحة الرئيسية لرحة الإعلامات  |                |  |
| تعليمات عند الطلب                                                                                             | رسائل الإعلام الخاصة بي                                            | الأدوات                         |                |  |
| المساعدة الغاصة بالطلاب                                                                                       | لم يتم تشر أية إعلانات المؤسسة في آخر 7 أيام.                      | رسلال الإعلام                   |                |  |
| زیارة مساحة Blackboard القاصة بالطانب<br>تحرف على كطبين Blackboard الساحة<br>مشاهر معادلم العين المينة الطلاب | لم يتم نشر أية إعلانات مقرر دراسي أو منتدى مجموعة في آخر 7<br>أياء | التتريم                         |                |  |
|                                                                                                    | ايسر.<br>المزيد من رسائل الإعلام                                   | المهلم                          |                |  |
| المساعدة الخاصه بالمدرسين                                                                                     |                                                                    |                                 |                |  |

#### الإعدادات Settings , الأدوات Tools , مقررات دراسية From a list of 3 options: Courses

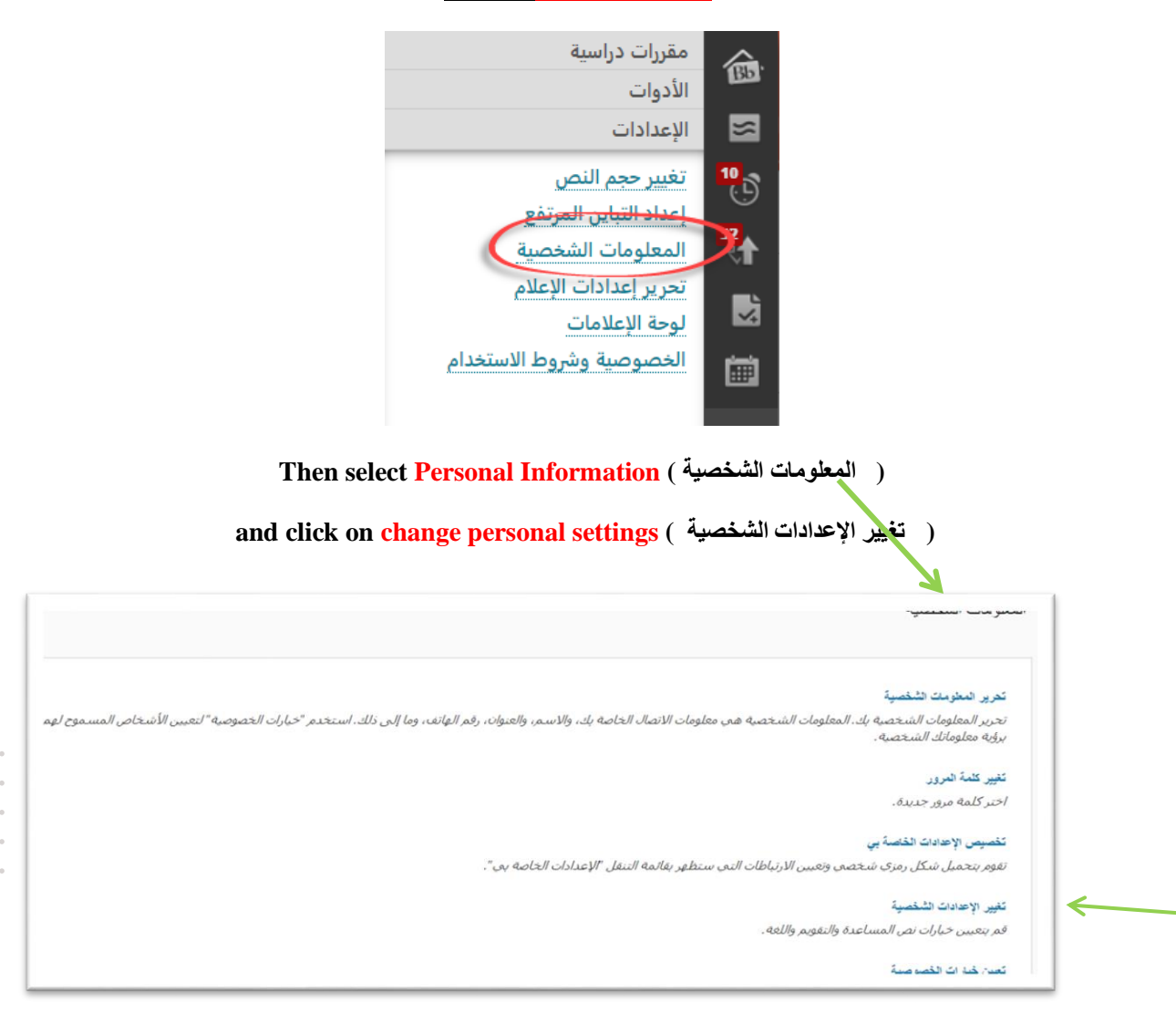

#### Click on Settings الإعدادات.

Translated by: ELC

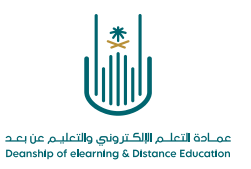

## You get this page with these default settings

. . .

|                   |                                                                                                    | تغيير الإعدادات الشخصية                            |
|-------------------|----------------------------------------------------------------------------------------------------|----------------------------------------------------|
|                   |                                                                                                    | تحديد حزمة اللغة                                   |
|                   | تزمة اللغة الخاصة بك. وإذا فرض المدرس حزمة لغة المقرر الدراسب، فسوف يتم تخطى التفضيل الخاص بك.<br>افتراسي النظام (اللغة الدرينة) ■ | حدد تقضي <i>لات التقويم و.</i><br>حزمة لنة السئنتم |
|                   | افتراحس النظام (هجري - أم الذرى) <ul> <li>افتراحس النظام (السبت)</li> </ul>                                                        | التقويم<br>أول أولم الأستوع                        |
| إلغاء الأمر يرسال | ارچة.                                                                                                    | <i>انق</i> ر فوق <b>إرسال</b> للمت                 |

Change the language into English then click send إرسال.

4 | Page

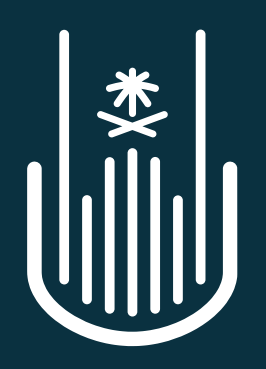

عمـادة التعلـم الإلكـتروني والتعليـم عن بعـد Deanship of elearning & Distance Education